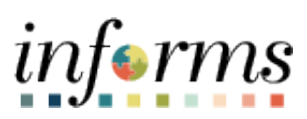

**Miami-Dade County** 

eSupplier Portal - Payment & Invoice Inquiries

Version 1.0

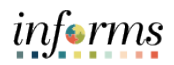

### TABLE OF CONTENTS

| TABLE OF CONTENTS       | 2   |
|-------------------------|-----|
| PURPOSE AND DESCRIPTION | 2   |
| Purpose                 | 2   |
| Description             | . 2 |
| PAYMENT INQUIRY         | 3   |
| INVOICE INQUIRY         | 8   |

# PURPOSE AND DESCRIPTION

### <u>Purpose</u>

This document explains the key activities involved in managing eSupplier Portal Inquiries. It provides an overview of the sub-processes involved, as well as step-by-step procedural guidance to perform the activity.

#### Description

The key activities for performing a Payment Status Inquiry and Invoice Inquiry.

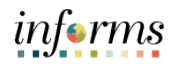

### **PAYMENT INQUIRY**

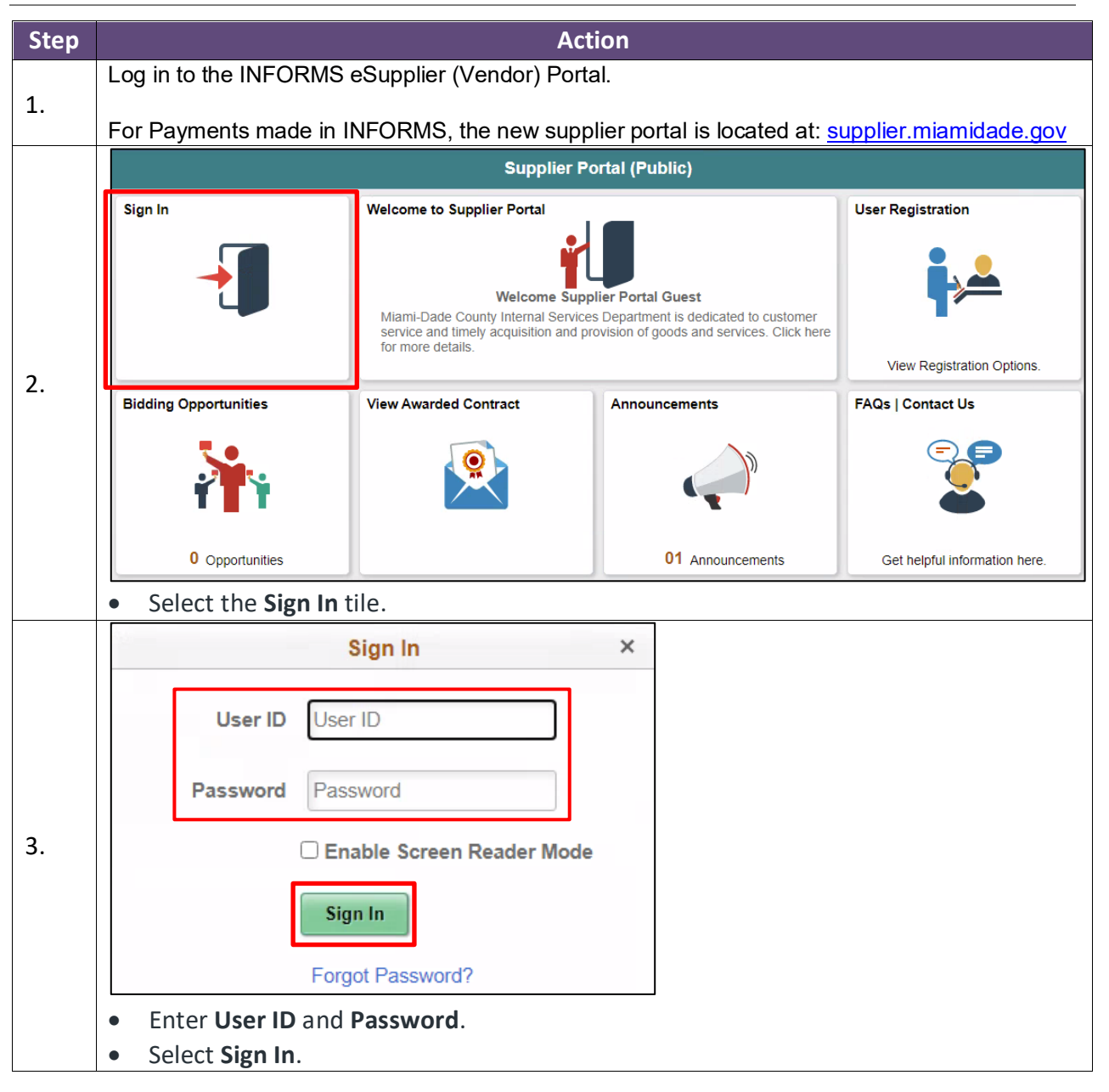

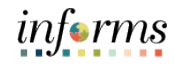

|                                                                                                    | Supplier Portal                                                                             |                       |
|----------------------------------------------------------------------------------------------------|---------------------------------------------------------------------------------------------|-----------------------|
| Welcome to Supplier Portal<br>Welcome W W<br>Miami-Dade County Internal Service<br>service and timely acquisition and p<br>for more details. | INC<br>es Department is dedicated to customer<br>rovision of goods and services. Click here | Purchase Orders       |
| Receipts                                                                                                    | View Awarded Contract                                                                       | Invoices              |
|                                                                                                    |                                                                                             |                       |
| 01 Rejected Receipt Lines                                                                                                    |                                                                                             |                       |
| Payments                                                                                                    | Manage Profile                                                                              | Bidding Opportunities |
|                                                                                                    |                                                                                             | <b>*</b> *            |
|                                                                                                    | Update your Registration and Profile                                                        | 0 Events              |
| Announcements                                                                                                    | FAQs   Contact Us                                                                           |                       |
|                                                                                                    |                                                                                             |                       |
| 01 Announcements                                                                                                    | Get helpful information here.                                                               |                       |

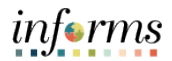

|    | Review Payments                                                                                                    |
|----|----------------------------------------------------------------------------------------------------|
|    | Filter Options                                                                                                    |
|    | W W INC                                                                                                    |
|    | Enter search criteria and click on Search. Leave blank for all values.                                                                                                    |
|    | Search Criteria                                                                                                    |
|    | Invoice Number                                                                                                    |
| 5. | Payment Reference                                                                                                    |
|    | From Payment Date 04/05/2021 (example: 12/31/2000)                                                                                                    |
|    | To Payment Date 06/04/2021 (example: 12/31/2000)                                                                                                    |
|    | Search                                                                                                    |
|    | <ul> <li>Enter a payment date range to see all payments within the select range.</li> <li>Select Search.</li> <li>NOTE: The earliest date is April 5, 2021 – INFORMS Go-Live.</li> </ul> |

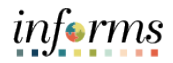

| W W<br>Set filter option<br>Payments Ma | INC<br>s<br>ade                                                   |                                        |                    |                  |
|-----------------------------------------|-------------------------------------------------------------------|----------------------------------------|--------------------|------------------|
| ₽ Q                                     |                                                                   |                                        |                    | 479 of 479 🗸 🕨 🕨 |
| Reference                               | Invoice Number                                                    | Payment Date                           | Amount≜            |                  |
| 50702009                                | 9899016332                                                        | 05/18/2021                             | \$51.70            | USD              |
| 50702009                                | 9892204083                                                        | 05/18/2021                             | \$51.70            | USD              |
| 50702135                                | 9728607186                                                        | 05/20/2021                             | \$88.16            | USD              |
| 50702135                                | 9829469635                                                        | 05/20/2021                             | \$88.16            | USD              |
| 50702211                                | 9838100643                                                        | 05/24/2021                             | \$117.06           | USD              |
| 50702389                                | 9832412937                                                        | 05/24/2021                             | \$159.13           | USD              |
| 50701039                                | 9859677800                                                        | 05/05/2021                             | \$201.26           | USD              |
| 50702395                                | 9852210468                                                        | 05/26/2021                             | \$228.77           | USD              |
| 50701003                                | 9844676909                                                        | 05/04/2021                             | \$462.74           | USD              |
| 50701003                                | 9842008964                                                        | 05/04/2021                             | \$462.74           | USD              |
| 50702603                                | 9891560980                                                        | 05/26/2021                             | \$822.22           | USD              |
| 50701626                                | 9845077941                                                        | 05/13/2021                             | \$1,353.08         | USD              |
| 50701626                                | 9846447903                                                        | 05/13/2021                             | \$1,353.08         | USD              |
| The result                              | ts display the Payme<br>le Reference (Check,<br>le Invoice Number | ents Made and provide<br>/ACH) number* | details and inform | nation such as   |

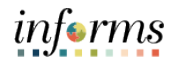

| Payment                                                                                                    | Details                                                                                                    |                                                                                                    |                                                                                     |                                                                                |                                                                                                   |                                                                                                |                      |                                                                                                    |                                     |
|----------------------------------------------------------------------------------------------------|----------------------------------------------------------------------------------------------------|----------------------------------------------------------------------------------------------------|-------------------------------------------------------------------------------------|--------------------------------------------------------------------------------|---------------------------------------------------------------------------------------------------|------------------------------------------------------------------------------------------------|----------------------|----------------------------------------------------------------------------------------------------|-------------------------------------|
| (Automation)                                                                                                    |                                                                                                    |                                                                                                    |                                                                                     |                                                                                |                                                                                                   |                                                                                                |                      |                                                                                                    |                                     |
| 50702009                                                                                                    |                                                                                                    |                                                                                                    |                                                                                     |                                                                                |                                                                                                   |                                                                                                |                      |                                                                                                    |                                     |
|                                                                                                    | Invoice Numbe                                                                                                    | r 98990163                                                                                                    | 32                                                                                  |                                                                                |                                                                                                   | Pay                                                                                            | ment Date            | 05/18/2021                                                                                         |                                     |
|                                                                                                    | Metho                                                                                                    | d ACH                                                                                                    |                                                                                     |                                                                                |                                                                                                   | I                                                                                              | Pay Status           | Paid                                                                                               |                                     |
|                                                                                                    | Amoun                                                                                                    | t \$51.70                                                                                                    |                                                                                     |                                                                                |                                                                                                   |                                                                                                | Currency             | USD                                                                                                |                                     |
|                                                                                                    | Paid To                                                                                                    | D                                                                                                    |                                                                                     |                                                                                |                                                                                                   |                                                                                                |                      |                                                                                                    |                                     |
|                                                                                                    | Countr                                                                                                    | y USA U                                                                                                    | nited States                                                                        |                                                                                |                                                                                                   |                                                                                                |                      |                                                                                                    |                                     |
|                                                                                                    | Address                                                                                                    | 1 -                                                                                                    | 11000                                                                               |                                                                                |                                                                                                   |                                                                                                |                      |                                                                                                    |                                     |
|                                                                                                    | Address                                                                                                    | 2                                                                                                    | 10.00                                                                               |                                                                                |                                                                                                   |                                                                                                |                      |                                                                                                    |                                     |
|                                                                                                    | Address                                                                                                    | 3:                                                                                                    |                                                                                     |                                                                                |                                                                                                   |                                                                                                |                      |                                                                                                    |                                     |
|                                                                                                    | Ci                                                                                                    | ity KANSAS                                                                                                    | CITY                                                                                |                                                                                |                                                                                                   |                                                                                                |                      |                                                                                                    |                                     |
|                                                                                                    | Coun                                                                                                    | ty                                                                                                    |                                                                                     |                                                                                |                                                                                                   | Postal (                                                                                       | 64141-6267           |                                                                                                    |                                     |
|                                                                                                    | Sta                                                                                                    | te MO                                                                                                    | Missour                                                                             | i                                                                              |                                                                                                   |                                                                                                |                      |                                                                                                    |                                     |
|                                                                                                    | From                                                                                                    | n Wells Far                                                                                                    | go                                                                                  |                                                                                |                                                                                                   |                                                                                                |                      |                                                                                                    |                                     |
| Payment A                                                                                                    | dvice                                                                                                    |                                                                                                    |                                                                                     |                                                                                |                                                                                                   |                                                                                                |                      |                                                                                                    |                                     |
| B Q                                                                                                    |                                                                                                    |                                                                                                    |                                                                                     |                                                                                |                                                                                                   |                                                                                                |                      | N 1-                                                                                               | 2 of 2 🗸                            |
| Invoice                                                                                                    | Gro                                                                                                    | ss Amount                                                                                                    |                                                                                     | IG Fee                                                                         | UAP Fee                                                                                           | Discount                                                                                       |                      | Net Amount                                                                                         |                                     |
|                                                                                                    |                                                                                                    |                                                                                                    |                                                                                     |                                                                                |                                                                                                   |                                                                                                |                      |                                                                                                    |                                     |
| 9892204083                                                                                                    | 3                                                                                                    | \$24.52                                                                                                    | USD                                                                                 | \$0.06                                                                         | \$0.49                                                                                            | \$0.00                                                                                         | USD                  | \$23.97                                                                                            | USD                                 |
| 9892204083<br>9899016332                                                                                                    | i .                                                                                                    | \$24.52<br>\$28.37                                                                                                    | USD                                                                                 | \$0.06<br>\$0.07                                                               | \$0.49<br>\$0.57                                                                                  | \$0.00                                                                                         | USD<br>USD           | \$23.97<br>\$27.73                                                                                 | USD<br>USD                          |
| 9892204083<br>9899016332<br>The Pay<br>> I<br>> F<br>> F<br>> F<br>> F<br>> F                                                                                                 | yments Made<br>ment Det<br>nvoice Nu<br>Payment I<br>Pay Status<br>Payment Adv<br>ment Adv                                                       | s24.52<br>s28.37<br>tail pag<br>umber<br>Date<br>Methoc<br>s<br>Amount<br>vice sec                                                   | usp<br>usp<br>e displa<br>t<br>t<br>tion hi                                         | so.o6<br>so.o7<br>ays Pay                                                      | so.49<br>so.57<br>yment inf                                                                       | so.oo<br>so.oo<br>formation<br>oices paic<br>single Ref                                        | usp<br>usp<br>incluc | \$23.97<br>\$27.73<br>ding:<br>te and amou                                                         | usd<br>usd<br>nt.                   |
| 9892204083<br>9899016332<br>Return to Par<br>The Pay<br>> I<br>> I<br>> I<br>> I<br>> I<br>The Pay<br>Jote: O<br>Thus, th                                                     | yments Made<br>ment Def<br>nvoice Nu<br>Payment I<br>Payment I<br>Pay Status<br>Payment A<br>ment Adv<br>ne or main<br>re Amoun                  | s24.52<br>s28.37<br>tail pag<br>umber<br>Date<br>Methoo<br>s<br>Amount<br>vice sec<br>ny Invoi<br>t (\$) wil                         | usp<br>usp<br>e displa<br>t<br>t<br>tion hi<br>ices ma<br>ll total                  | so.o6<br>so.o7<br>ays Pay<br>ghlight<br>ay be p<br>across                      | so.49<br>so.57<br>yment inf<br>ts the inve<br>baid on a so<br>the Invoi                           | so.oo<br>so.oo<br>formation<br>oices paic<br>single Ref<br>ices refere                         | usp<br>usp<br>incluc | \$23.97<br>\$27.73<br>ding:<br>ding:<br>e (Check/ACH<br>on the <b>Paym</b>                         | nt.<br>) nui<br>ent A               |
| 9892204083<br>9899016332<br>The <b>Pay</b><br>> 1<br>> 1<br>> 1<br>> 1<br>> 1<br>> 1<br>> 1<br>> 1<br>> 1<br>> 1                                                              | ment Made<br>ment Def<br>nvoice Nu<br>Payment I<br>Pay Status<br>Payment Adv<br>ment Adv<br>ne or mai                                            | \$24.52<br>\$28.37<br>tail pag<br>umber<br>Date<br>Methoo<br>s<br>Amount<br>vice sec<br>ny Invoi<br>t (\$) wil                       | usp<br>usp<br>e displa<br>t<br>t<br>tion hi<br>ices ma                              | so.o6<br>so.o7<br>ays Pay<br>ghlight<br>ay be p<br>across                      | so.49<br>so.57<br>yment inf<br>ts the invo<br>paid on a so<br>the Invoi                           | so.oo<br>so.oo<br>formation<br>oices paic<br>single Ref<br>ices refere                         | usp<br>usp<br>incluc | \$23.97<br>\$27.73<br>ding:<br>ding:<br>e (Check/ACH<br>on the <b>Paym</b>                         | usd<br>usd<br>nt.<br>) nur<br>ent A |
| 9892204083<br>9899016332<br>Return to Par<br>The <b>Pay</b><br>> I<br>> I<br>> I<br>> F<br>The <b>Pay</b><br><b>The Pay</b><br><b>Note:</b> O<br>Thus, th<br>ection.<br>Selev | ments Made<br>ment Def<br>nvoice Nu<br>Payment I<br>Payment I<br>Pay Status<br>Payment A<br>ment Adv<br>ne or mai<br>e Amoun<br>ct the Ref       | s24.52<br>s28.37<br>tail pag<br>umber<br>Date<br>Methoo<br>s<br>Amount<br>vice sec<br>ny Invoi<br>t (\$) wil                         | usp<br>usp<br>e displa<br>t<br>t<br>tices ma<br>li total<br><b>Payme</b>            | so.o6<br>so.o7<br>ays Pay<br>ghlight<br>ay be p<br>across<br>ents M            | so.49<br>so.57<br>yment inf<br>ts the inve<br>baid on a s<br>the Invoi<br>ade hype                | so.oo<br>so.oo<br>Formation<br>oices paic<br>single Ref<br>ices refere                         | usp<br>usp<br>incluc | \$23.97<br>\$27.73<br>ding:<br>te and amou<br>e (Check/ACH<br>on the <b>Paym</b><br>ditional paym  | usd<br>usd<br>nt.<br>) nur<br>ent A |
| 9892204083<br>9899016332<br>Peturn to Pay<br>P  <br>P  <br>P  <br>P  <br>P  <br>P  <br>P  <br>P                                                                               | ments Made<br>ment Def<br>nvoice Nu<br>Payment I<br>Pay Status<br>Payment Adv<br>ment Adv<br>ne or main<br>ne or main<br>the Amoun<br>ct the Ref | \$24.52<br>\$28.37<br>tail pag<br>umber<br>Date<br>Methoc<br>S<br>Amount<br>vice sec<br>ny Invoi<br>t (\$) wil<br>turn to<br>wser to | usp<br>usp<br>e displa<br>t<br>t<br>tices ma<br>ll total<br><b>Payme</b><br>exit th | so.o6<br>so.o7<br>ays Pay<br>ghlight<br>ay be p<br>across<br>ents M<br>ie eSup | so.49<br>so.57<br>yment inf<br>ts the invo<br>paid on a so<br>the Invoi<br>ade hype<br>pplier Por | so.oo<br>so.oo<br>formation<br>oices paic<br>single Ref<br>ices refere<br>erlink to vi<br>tal. | usp<br>incluc        | \$23.97<br>\$27.73<br>ding:<br>die and amou<br>e (Check/ACH<br>on the <b>Paym</b><br>ditional paym | usd<br>usd<br>nt.<br>) nur<br>ent A |

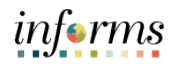

## **INVOICE INQUIRY**

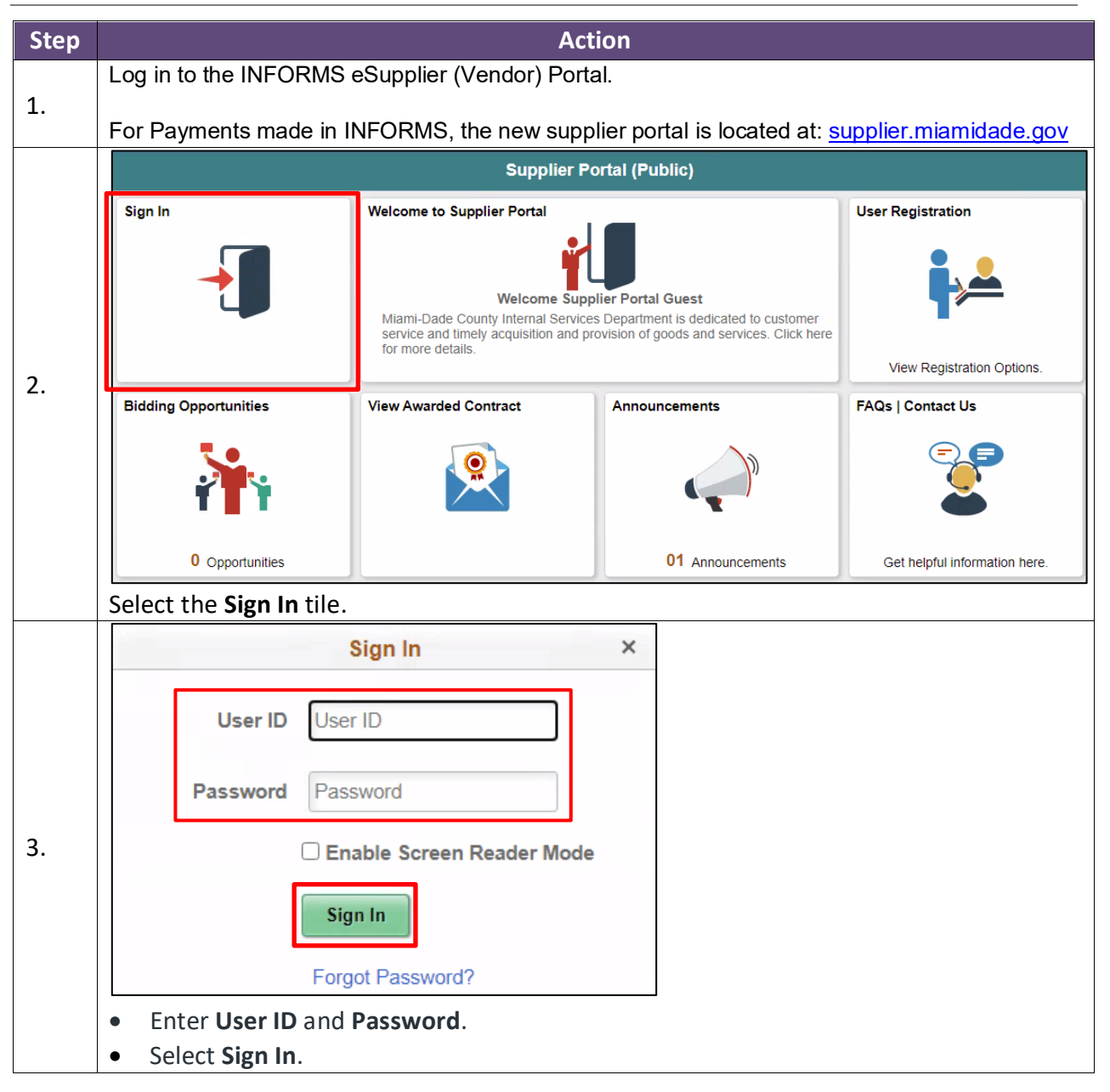

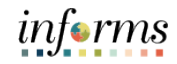

|                                                                                                    | Supplier Portal                                                                                  |                       |
|----------------------------------------------------------------------------------------------------|--------------------------------------------------------------------------------------------------|-----------------------|
| Welcome to Supplier Portal<br>Welcome W<br>Miami-Dade County Internal Serv<br>service and timely acquisition and<br>for more details. | W INC<br>ices Department is dedicated to customer<br>provision of goods and services. Click here | Purchase Orders       |
| Receipts                                                                                                    | View Awarded Contract                                                                            | Invoices              |
| <b>.</b>                                                                                                    |                                                                                                  |                       |
| 01 Rejected Receipt Lines                                                                                                    |                                                                                                  |                       |
| Payments                                                                                                    | Manage Profile                                                                                   | Bidding Opportunities |
|                                                                                                    |                                                                                                  | <b>*</b> *            |
|                                                                                                    | Update your Registration and Profile                                                             | 0 Events              |
| Announcements                                                                                                    | FAQs   Contact Us                                                                                |                       |
|                                                                                                    |                                                                                                  |                       |
|                                                                                                    |                                                                                                  |                       |

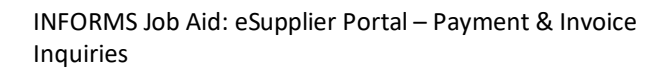

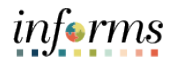

| ww                                           | INC                             |                                                            |        |
|----------------------------------------------|---------------------------------|------------------------------------------------------------|--------|
| Enter search                                 | criteria and click on Search.   | . Leave blank for all values.                              |        |
| Search Crit                                  | eria                            |                                                            |        |
|                                              | From Invoice Number             |                                                            |        |
|                                              | To Invoice Number               |                                                            |        |
|                                              | Item ID                         | ٩                                                          |        |
|                                              | Supplier Item ID                |                                                            | Q      |
|                                              | From Date                       | 04/05/2021 (example: 01/31/2000)                           |        |
|                                              | To Date                         | 06/04/2021 (example: 01/31/2000)                           |        |
|                                              | From Amount                     |                                                            |        |
|                                              | To Amount                       |                                                            |        |
|                                              | Approval Status                 | ~                                                          |        |
| Search                                       |                                 |                                                            |        |
| <ul><li>Enter in</li><li>Select \$</li></ul> | nformation in the ap<br>Search. | oplicable <b>Search Criteria</b> fields to view desired re | sults. |

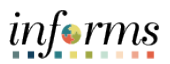

|                |               |           |     | Approval |            |          |
|----------------|---------------|-----------|-----|----------|------------|----------|
| Invoice Number | Received Date | Gross Amt |     | Status⊽  | Due Date   | Voucher  |
| 9916856801     | 05/29/2021    | \$376.05  | USD | Pending  | 06/28/2021 | 00000467 |
| 9859520323     | 06/01/2021    | \$120.60  | USD | Approved | 07/01/2021 | 00011715 |
| 9878469635     | 06/01/2021    | \$16.98   | USD | Approved | 07/01/2021 | 00011635 |
| 9859520331     | 06/01/2021    | \$69.48   | USD | Approved | 07/01/2021 | 00011835 |
| 9862266625     | 06/01/2021    | \$140.96  | USD | Approved | 07/01/2021 | 00011825 |
| 9862266633     | 06/01/2021    | \$50.20   | USD | Approved | 07/01/2021 | 00011831 |
| 9871312238     | 06/01/2021    | \$127.38  | USD | Approved | 07/01/2021 | 00011656 |
| 9871312246     | 06/01/2021    | \$220.02  | USD | Approved | 07/01/2021 | 00011713 |
| 9906271300     | 05/28/2021    | \$124.80  | USD | Approved | 06/27/2021 | 00011156 |
| 9890850127     | 06/01/2021    | \$14.91   | USD | Approved | 07/01/2021 | 00011850 |
| 9906626578     | 05/28/2021    | \$222.98  | USD | Approved | 06/27/2021 | 00011182 |
| 9872964276     | 06/01/2021    | \$38.27   | USD | Approved | 07/01/2021 | 00011847 |

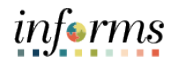

|                                           | Invoice Nur                                | mber 9908210702     |     |                     |         | Invoice Tota | al                      |                              |                           |              |
|-------------------------------------------|--------------------------------------------|---------------------|-----|---------------------|---------|--------------|-------------------------|------------------------------|---------------------------|--------------|
| Invoic                                    | voice Received Date 06/01/2021 Gross Amoun |                     |     |                     |         |              | ross Amount<br>Discount |                              | \$283.1<br>\$0 0          | 4 U:<br>0 U: |
|                                           | Due                                        | Date 07/01/2021     |     |                     |         |              | IG Fee                  |                              | \$0.7                     | I U          |
| Di                                        | scount End                                 | Date                |     |                     |         |              | UAP Fee<br>Net Amount   |                              | \$5.60<br>\$276.7         | 30<br>70     |
|                                           | Approval St                                | tatus Approved      |     |                     |         |              |                         |                              |                           |              |
|                                           | Te                                         | arms                |     |                     |         |              |                         |                              |                           |              |
| Invoice Line ■ Q                          | Details                                    |                     |     |                     |         |              | ₫.                      | <ul> <li>1-3 of 3</li> </ul> | ► ► ■ 1                   | View         |
| Item ID                                   | Desc                                       | cription            |     | Statistic<br>Amount | UOM     | Unit Price   |                         | Merchandise Ar               | nt                        |              |
|                                           | 30HE                                       | E89 SPRAYER         |     |                     | EA      | 28.66000     |                         | \$28                         | 1.66 USD                  |              |
|                                           | 30HE                                       | E90 SPRAYER         |     |                     | EA      | 29.52000     |                         | \$59                         | 0.04 USD                  |              |
|                                           | 443T                                       | 180 ABSORBENT       |     |                     | EA      | 48.86000     |                         | \$195                        | 5.44 USD                  |              |
|                                           |                                            |                     |     |                     |         |              |                         |                              |                           |              |
| ▼ Payment Sc                              | hedule                                     |                     |     |                     |         |              |                         |                              | i€ € 1-                   | 3 of         |
| Scheduled to<br>Pay                       | Payment<br>Number                          | Net Amount          |     | IG Fee              | UAP Fee | Discou       | int                     | Method                       | Status                    | 0            |
| 07/01/2021                                | 000000604                                  | 2 \$276.77          | USD | \$0.71              | \$5.66  | S            | 0.00 USD                | ACH                          | Paid                      | No           |
| 07/01/2021                                |                                            | \$0.00              | USD | \$0.00              | \$0.00  | SI           | 0.00 USD                | Check                        | Unselected                | N            |
| <ul> <li>Payments M</li> <li>O</li> </ul> | ade                                        |                     |     |                     |         |              | 14                      | 1-1 of 1                     |                           | Vie          |
| Reference                                 |                                            | Date                |     |                     |         |              |                         | Ar                           | nount                     |              |
| 50702907                                  |                                            | 06/02/2021          |     |                     |         |              |                         | £4                           | 200.70 USD                |              |
| 50102031                                  |                                            | 00/03/2021          |     |                     |         |              |                         | \$ <del>4</del>              | ,350.75 030               |              |
| <ul> <li>Purchase Or</li> </ul>           | rders                                      |                     |     |                     |         |              |                         |                              |                           |              |
| ≡, Q                                      |                                            |                     |     |                     |         |              | ĨÆ                      | ▲ 1-1 of 1                   | <ul> <li>▶ ▶ ■</li> </ul> | Viev         |
| Purchase Order                            | ]                                          | PO Date             |     |                     |         |              |                         | Sta                          | tus                       |              |
| 0000008662                                |                                            | 05/20/2021          |     |                     |         |              |                         | Dis                          | patched                   |              |
| 0000008662                                |                                            | 05/20/2021          |     |                     |         |              |                         | Dis                          | patched                   |              |
|                                           |                                            |                     |     |                     |         |              |                         |                              |                           |              |
| <ul> <li>Receipts</li> </ul>              |                                            |                     |     |                     |         |              | I.                      | ▲ 1-1 of 1                   | ▼ ▶ ▶                     | Vi           |
| ■ Receipts                                |                                            |                     |     |                     |         |              |                         | Packing Slip                 |                           |              |
| Receipts     Q     Received     Date      | Receipt Num                                | nber Bill of Lading |     |                     |         |              |                         |                              |                           |              |

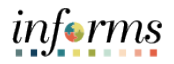

|    | Payment Schedule                                                                      |  |  |  |  |  |  |  |
|----|---------------------------------------------------------------------------------------|--|--|--|--|--|--|--|
|    | Payments Made                                                                         |  |  |  |  |  |  |  |
|    | Purchase Orders                                                                       |  |  |  |  |  |  |  |
|    | Receipts                                                                              |  |  |  |  |  |  |  |
|    | Note: Select the Reference, Purchase Order, or Receipts Received Date hyperlinks to   |  |  |  |  |  |  |  |
|    | veiw additional details.                                                              |  |  |  |  |  |  |  |
| 0  | Select the Return to Invoice List hyperlink to view additional invoices or, close the |  |  |  |  |  |  |  |
| 8. | browser to exit the eSupplier Portal.                                                 |  |  |  |  |  |  |  |
| 9. | End of Process.                                                                       |  |  |  |  |  |  |  |